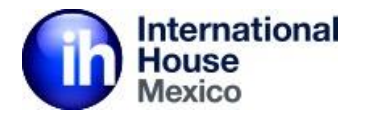

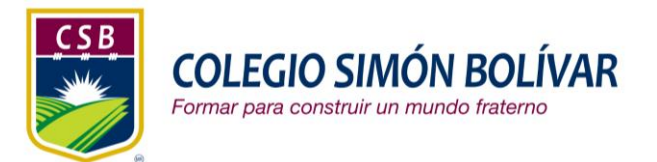

# Tutorial para pago de tu cuota de certificación de inglés Colegio Simón Bolívar Ciclo escolar 2020-2021

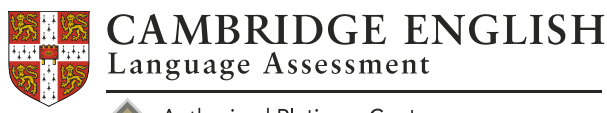

Authorised Platinum Centre

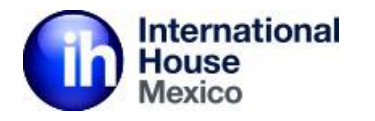

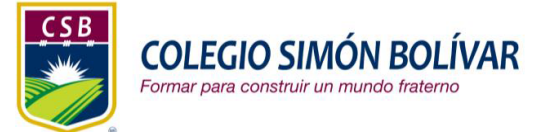

### Bienvenido a nuestro portal de pago

| pay.ihmexico.mx/servicios/colegio-simon-bolivar-primaria         | a/                                                                                                    | Q 1                                      | /.ihmexico.mx/servicios/colegio-simon-bolivar-secundaria/                                                                                                    |                                          |  |  |  |  |
|------------------------------------------------------------------|----------------------------------------------------------------------------------------------------|------------------------------------------|----------------------------------------------------------------------------------------------------|------------------------------------------|--|--|--|--|
| apm.center 🔇 Nueva pestaña 🏂 Dashboard_reports (                 | 🚯 IH México NEW SITE 🛛 🚯 International House                                                                                                    | Net Languages Personaliz                 | n.center 😵 Nueva pestaña 🧏 Dashboard_reports 🚯 IH México NEW SITE 🔘 International House 📘 N                                                                                                    | et Languages                             |  |  |  |  |
| f ¥ăin ⊠                                                         |                                                                                                    | Login Acceso a Escuelas Carrito Overkout | f ≇ ă in ©                                                                                                    | Login Acceso a Escuelas Carrito Checkout |  |  |  |  |
| International<br>House<br>Mexico                                 |                                                                                                    | Inicio Sedes Libros Contacto             | International<br>House                                                                                                    | Inicio Sedes Libros Contacto             |  |  |  |  |
| COLEGIO SIMÓN BOLÍVAR<br>Formar para construir un mundo fraterno | COLEGIO SIMÓN BOLÍVA<br>\$745.00 - \$1,490.00<br>Fage Elge una opolo<br>1 1 1 Autor doministrativas<br>Stabilizadas do la companya do la companya do la | AR PRIMARIA                              | COLEGIO SIMÓN BOLÍVAR<br>Former para construir un mundo fraterno<br>Construir un mundo fraterno<br>Construir un mundo frate | SECUNDARIA                               |  |  |  |  |

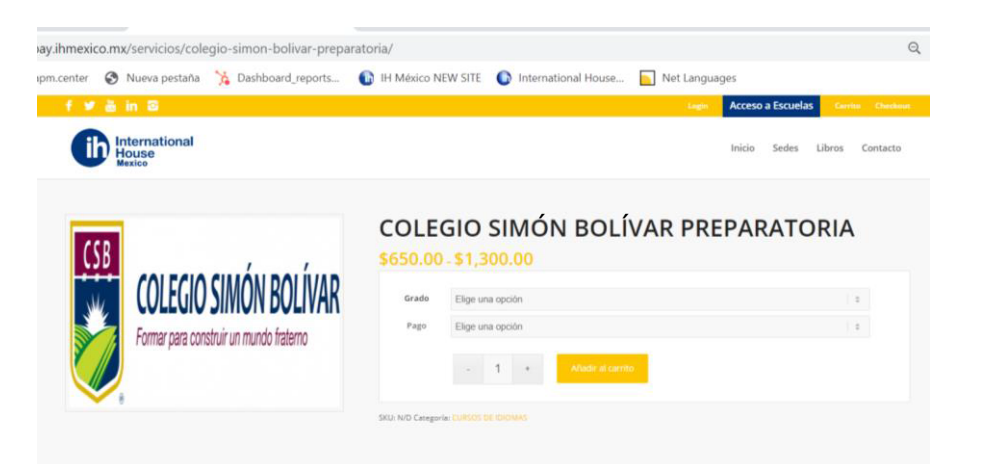

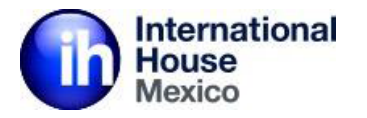

| mexico.mx/servicios/colegio-simon-bolivar-primaria | a/                                |                                                                          |            |                   | Q                |
|----------------------------------------------------|-----------------------------------|--------------------------------------------------------------------------|------------|-------------------|------------------|
| enter 🔇 Nueva pestaña 🏃 Dashboard_reports          | 🛅 IH México N                     | NEW SITE 🛛 🕕 International House                                         | Net Langua | ges               |                  |
| f 🎐 ៉ in 🛱                                         |                                   |                                                                          | Login      | Acceso a Escuelas | Carrito Checkout |
| International<br>House<br>Mexico                   |                                   |                                                                          |            | Inicio Sedes I    | Libros Contacto  |
| COLECIO SIMÓN BOLÍVAR                              | COLE<br>\$745.00<br>Grado<br>Pago | GIO SIMÓN BOLÍ<br>D - \$1,490.00<br>Elige una opción<br>Elige una opción | MARIA      | •                 |                  |
|                                                    | SKU: N/D Categor                  | - 1 + Añadir al carrito                                                  |            |                   |                  |

Antes de comenzar verifica con tu banco que tu cuenta y tu tarjeta estén habilitadas para compras en línea y asegúrate de tener actualizado tu número de celular ya que algunos bancos piden confirmar la compra con un código que mandan a tu celular antes de concluir el pago en línea.

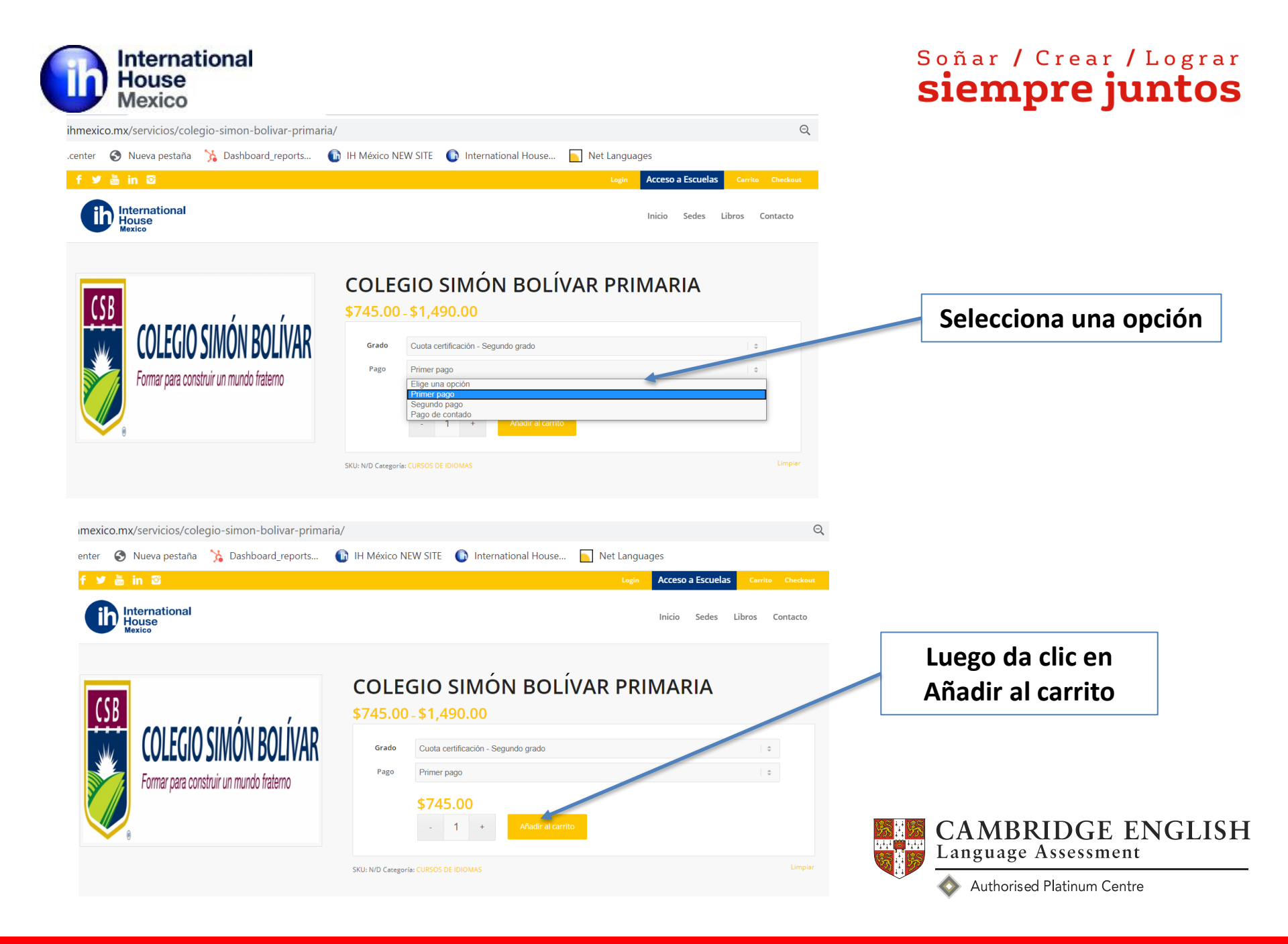

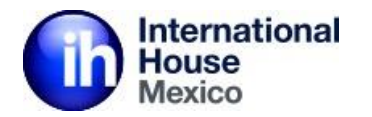

| nmexico.mx/p                                                                                    | edido/                                                                                                    |                                                                                                    |                                                                                                    |                                  |                    |                        |                                                                                                    |                    |                    |               | Q                        |                |      |
|-------------------------------------------------------------------------------------------------|----------------------------------------------------------------------------------------------------|----------------------------------------------------------------------------------------------------|----------------------------------------------------------------------------------------------------|----------------------------------|--------------------|------------------------|----------------------------------------------------------------------------------------------------|--------------------|--------------------|---------------|--------------------------|----------------|------|
| center 🚯 Nu                                                                                     | ieva pestaña                                                                                                    | 🐪 Dashboard_reports 👔 IH I                                                                                                    | México NEW SITE 🛛 🍈 International Hou                                                                                                    | se 📄 Net                         | Langu              | ages                   |                                                                                                    |                    |                    |               |                          |                |      |
| International<br>House<br>Mexico                                                                |                                                                                                    |                                                                                                    |                                                                                                    |                                  |                    | Inicio                 | Sedes                                                                                                    | Libro              | s Co               | ntacto        |                          |                |      |
| Pagos con tai<br>El pago con ta<br>compra/paqu<br>Pagos en ven<br>Los pagos en<br>día asegurare | r <mark>jeta de créd</mark><br>arjeta de créc<br>ete enviándo<br>tanilla (con l<br>ventanilla, tr<br>emos su comp | <mark>ito:</mark><br>lito lo confirmamos 2 días hábiles<br>ole un correo de confirmación.<br><b>ínea de captura), transferencia in</b><br>ansferencia interbancaria o chequ<br>ora/paquete enviándole un correo | después de realizada la operación de<br>I <mark>terbancaria o cheque en línea:</mark><br>e en línea los confirmaremos 1 día há<br>de confirmación. | pago y sólo de<br>bil después de | espué:<br>e realiz | s de esto<br>zado el p | s 2 días<br>ago y s                                                                                                    | s asegu<br>ólo des | rarem<br>pués c    | os su<br>de 1 |                          |                |      |
| 5i elige el mé<br>noras.                                                                        | todo de pago                                                                                                    | o en ventanilla, tome en cuenta q                                                                                                    | ue su referencia bancaria sólo será v                                                                                                    | rálida el mism                   | o día              | de su pe               | dido y                                                                                                    | hasta l            | as 16:             | 00            |                          |                |      |
| E CERTIFICATION                                                                                 | COLEGIO SI                                                                                                    | -<br>MON BOLIVAR PRIMARIA - Cuota certificación                                                                                                    | n - Tercer grado, Primer pago                                                                                                    | \$745.00                         |                    | - 1                    | +                                                                                                    | \$                 | 745.00             |               |                          |                |      |
| Si cuentas con a                                                                                | algún Cupón de E                                                                                                  | Descuento lo puedes aplicar:                                                                                                    |                                                                                                    |                                  |                    |                        |                                                                                                    |                    |                    |               |                          |                |      |
| Código de cupó                                                                                  | in                                                                                                    | Aplicar cupón                                                                                                    |                                                                                                    |                                  |                    |                        |                                                                                                    |                    |                    |               |                          |                |      |
| TOTAL DEL CA                                                                                    | RRITO                                                                                                    |                                                                                                    |                                                                                                    |                                  |                    |                        |                                                                                                    |                    |                    |               |                          |                |      |
| SUBTOTAL                                                                                        |                                                                                                    | \$745.00                                                                                                    |                                                                                                    |                                  |                    |                        |                                                                                                    |                    |                    |               |                          |                |      |
| TOTAL                                                                                           |                                                                                                    | <b>\$745.00</b><br>(incluye \$102.76 Impuesto)                                                                                                    |                                                                                                    |                                  |                    |                        |                                                                                                    |                    |                    |               |                          |                |      |
| Finalizar o                                                                                     | ompra 👞                                                                                                    |                                                                                                    |                                                                                                    |                                  |                    |                        |                                                                                                    |                    |                    |               |                          |                |      |
|                                                                                                 |                                                                                                    |                                                                                                    |                                                                                                    |                                  |                    |                        |                                                                                                    |                    | - Court            |               |                          |                |      |
|                                                                                                 |                                                                                                    |                                                                                                    | Luego da cli<br>Finalizar con                                                                                                    | c en<br>npra                     |                    |                        | (学校)<br>(学校)<br>(<br>)<br>(<br>)<br>(<br>)<br>(<br>)<br>(<br>)<br>(<br>)<br>(<br>)<br>( | <u>务</u><br>王<br>王 | C <b>A</b><br>Lang | ME<br>guag    | <b>BRIDC</b><br>ge Asses | GE EN<br>sment | IGL] |
|                                                                                                 |                                                                                                    |                                                                                                    |                                                                                                    | -                                |                    |                        |                                                                                                    | -                  | Δ                  | uthor         | ised Platinu             | m Centre       |      |

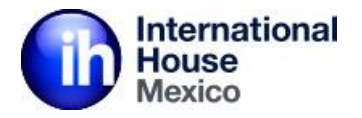

### Datos del Candidato a Inscribir

Los datos proporcionados en este formato serán los mismos que aparecerán en el Certificado Oficial del Alumno. (compra por Alumno)

X 🔻

Nombre(s) \*

**BASTIAN GREGORIO** 

Apellido Materno 📩

GARFIAS

| Genero 📩  |
|-----------|
| Masculino |

Apellido Paterno \* NAVARRO Fecha de Nacimiento \* 24/04/2014

CSB PRIM 3ro A USUARIO INNOVAT

Empresa o colegio

Anota nombre y fecha de nacimiento de tu hija/o

En empresa o colegio – escribe: "CSB PRIM, GRADO Y GRUPO QUE CURSARÁ TU HIJO Y SU NÚMERO DE USUARIO DEL SISTEMA INNOVAT"

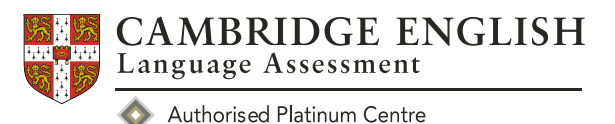

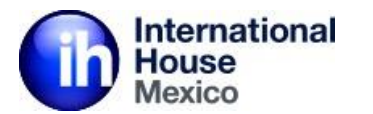

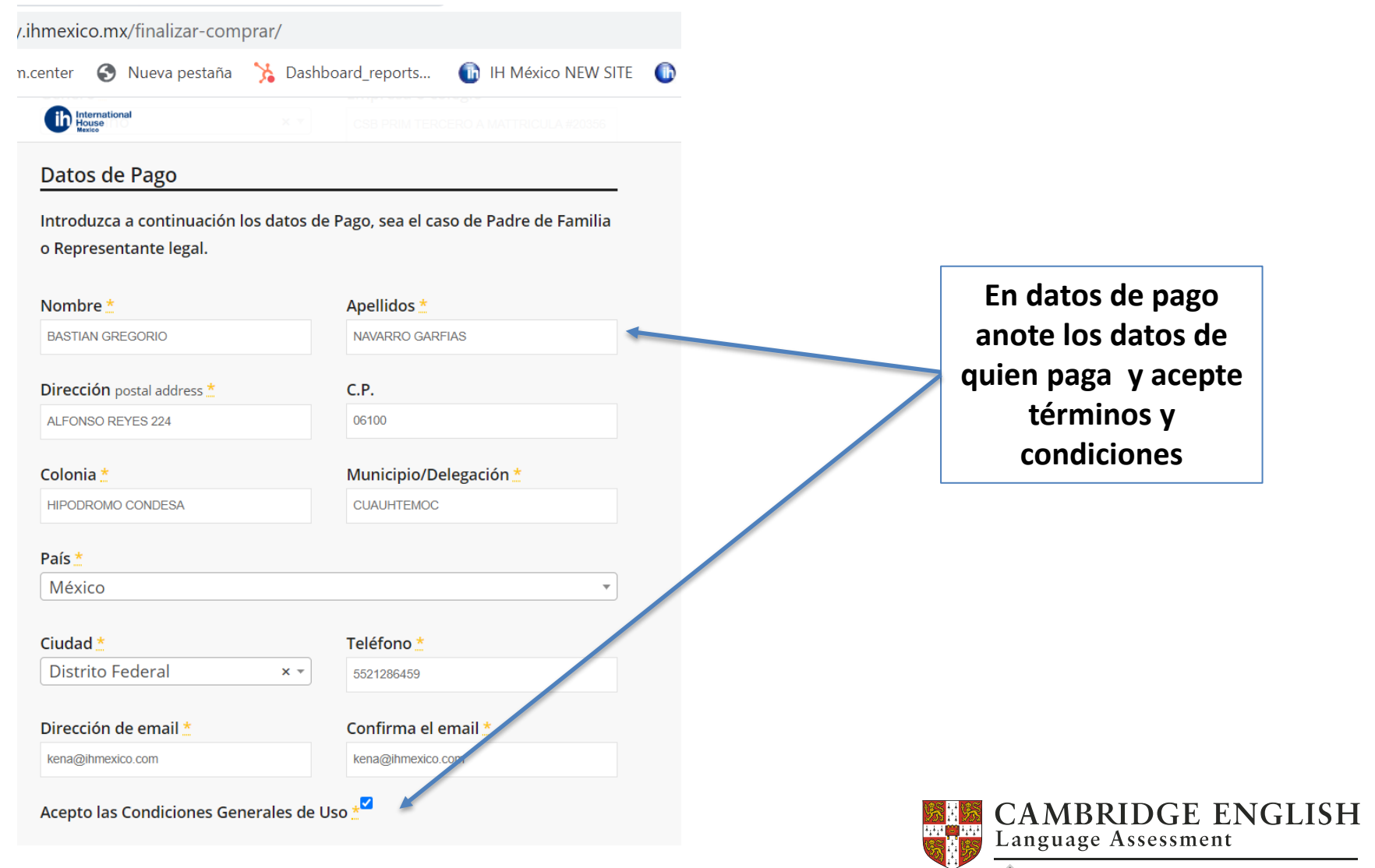

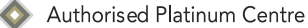

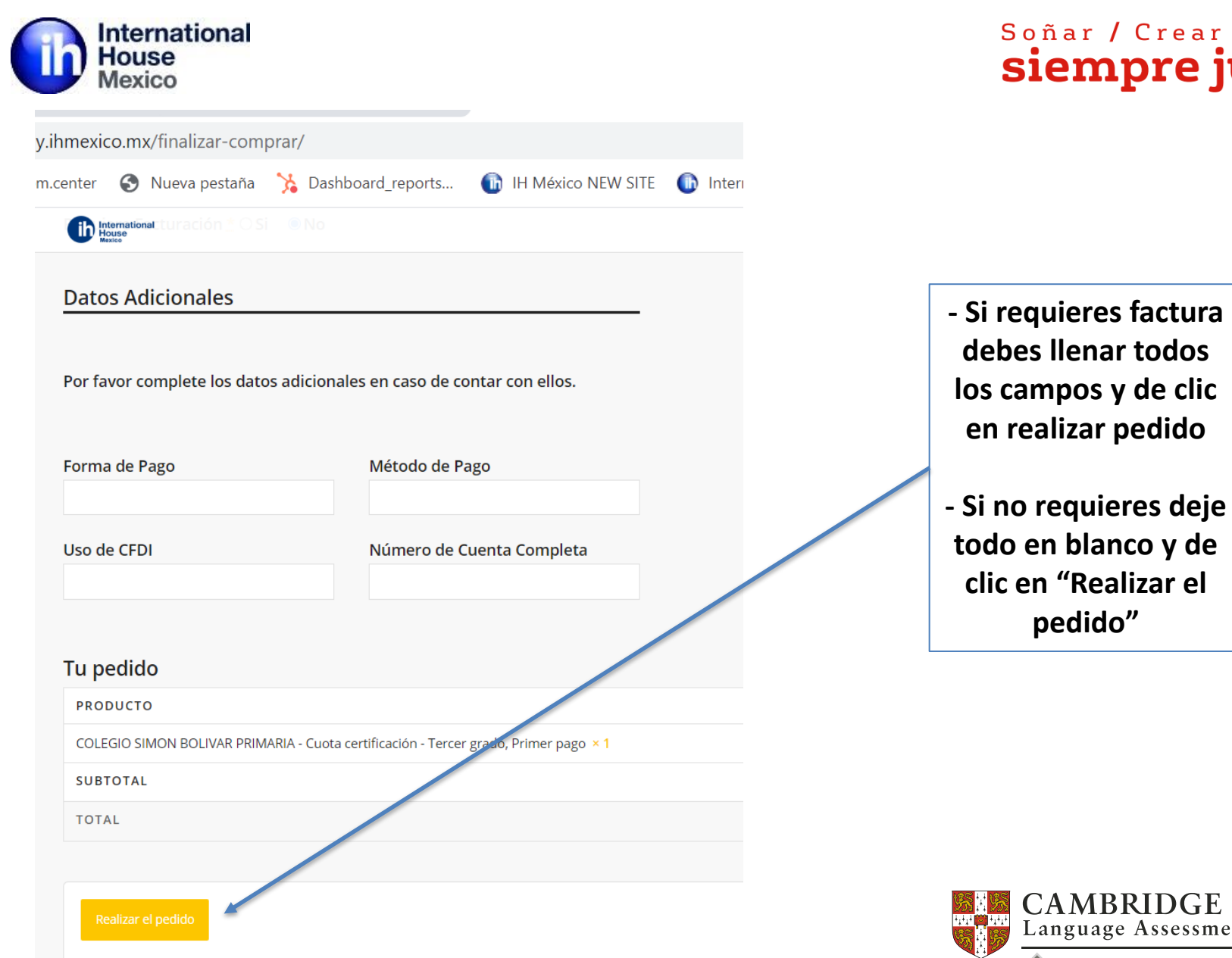

CAMBRIDGE ENGLISH Language Assessment Authorised Platinum Centre

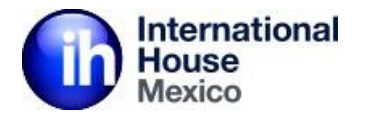

| pay.ihmexico.mx/bancomer/?order | =67073&key=wc_order_r4V69TKIjN5zO&tota | al=745.00∏_id=66887              |                     | Q        | ☆ |
|---------------------------------|----------------------------------------|----------------------------------|---------------------|----------|---|
| 😚 apm.center 🔇 Nueva pestaña  羚 | Dashboard_reports 👔 IH México NEW SITE | 🚯 International House 📄 Net Lang | luages              |          |   |
| f 🎔 ằ in 🖾                      |                                        |                                  | Acceso a Escuelas   |          |   |
| International<br>House          |                                        |                                  | Inicio Sedes Libros | Contacto |   |

Al dar clic en Realizar Pago será redirigido al portal bancario en el que se le pedirán los datos de su tarjeta, al terminar podrá volver aquí. En las siguientes pantallas deberás manejar el nombre del estudiante y/o candidato para completar el proceso de pago.

Total: \$745.00

Da clic en "Realizar Pago"

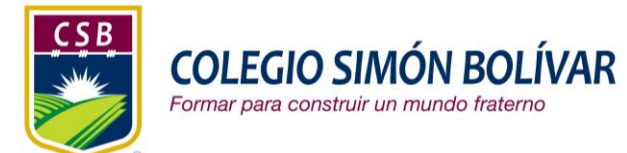

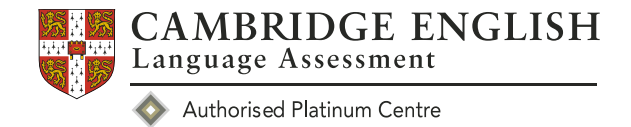

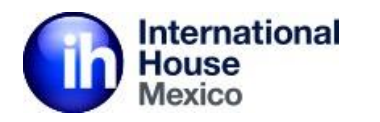

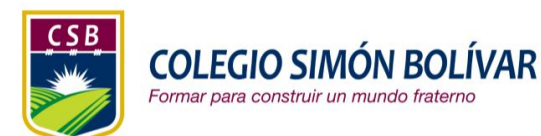

s/portal/base/payment/required

Dashboard\_reports...

IH México NEW SITE

International House...

Net Languages

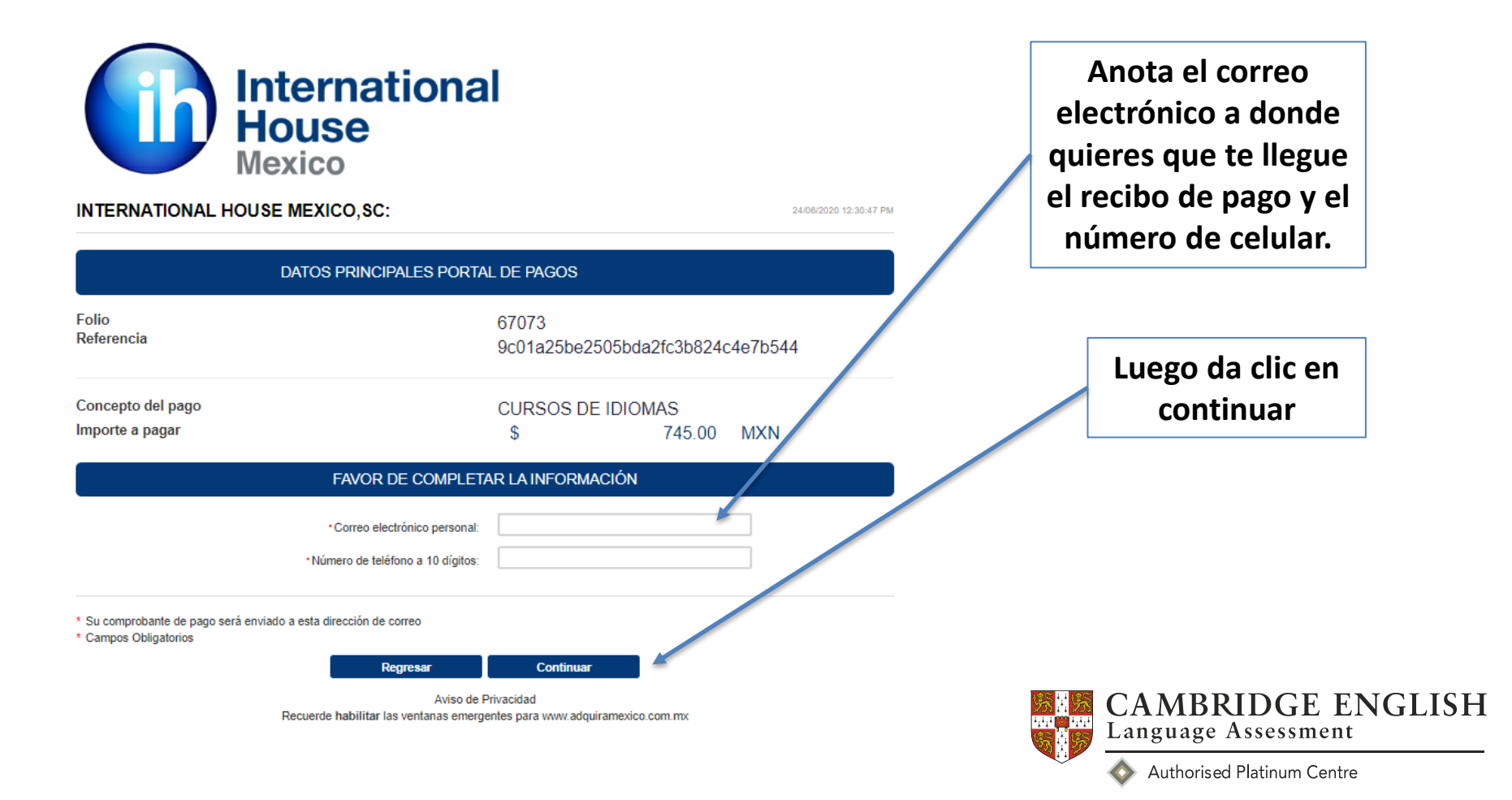

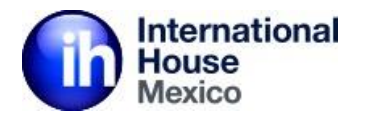

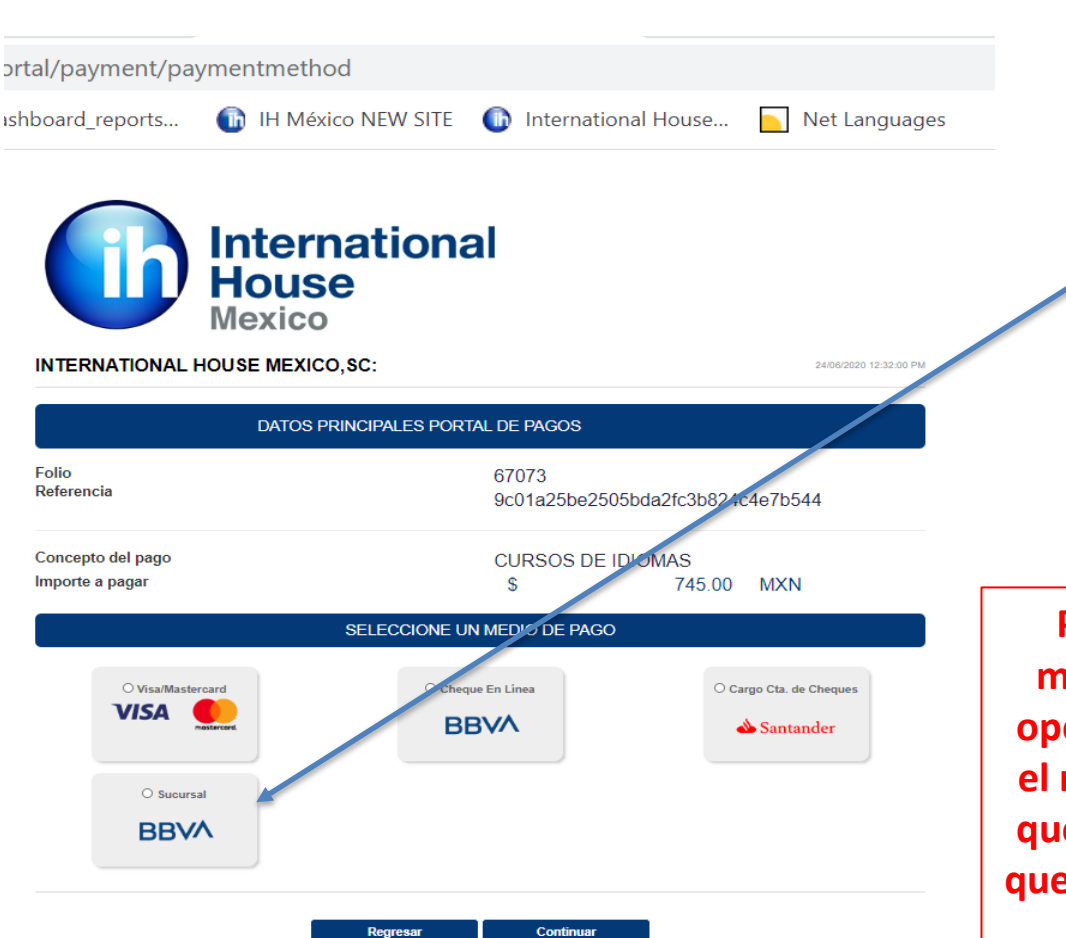

Aviso de Privacidad Recuerde habilitar las ventanas emergentes para www.adguiramexico.com.mo

### Soñar / Crear / Lograr **siempre juntos**

Elije tu método de pago. Si quieres pagar en ventanilla con efectivo elije la opción de Sucursal BBVA. \*\*\*No se aceptan

\*\*\*No se aceptan pagos con American Express

Puedes pagar con tu aplicación móvil, en donde deberás elegir la opción "Pago de servicios" y anotar el número de convenio y referencia que aparece en la ficha de depósito que te llegará a tu correo electrónico registrado.

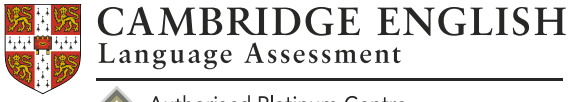

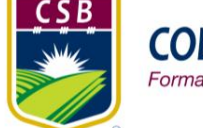

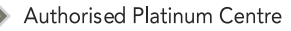

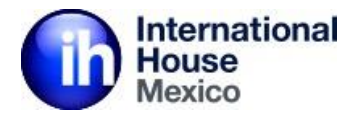

#### PAGO EN EFECTIVO EN BBVA Bancomer

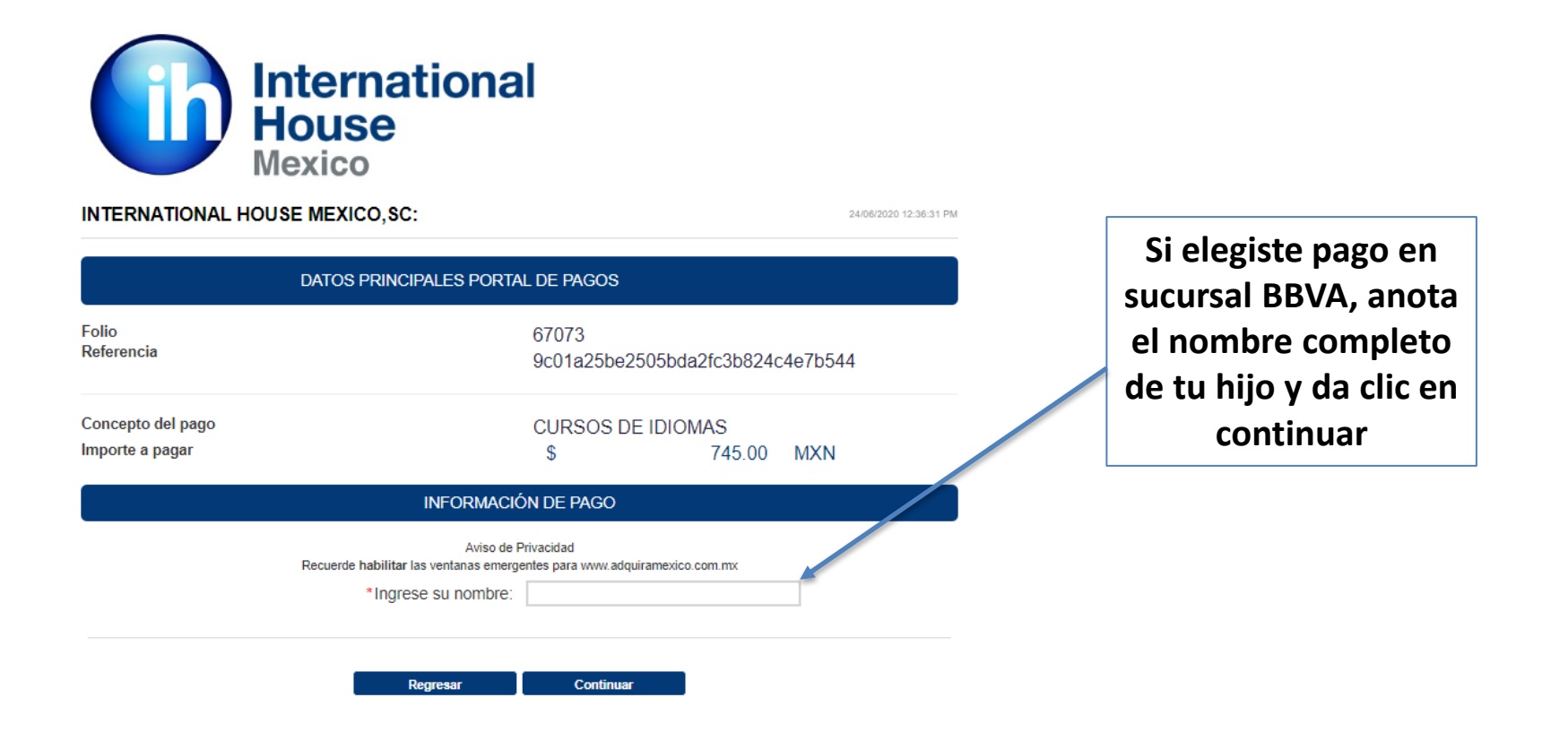

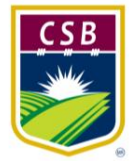

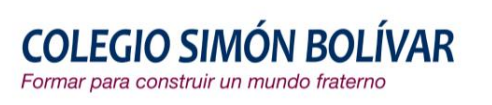

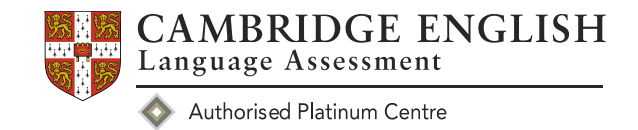

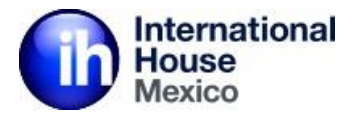

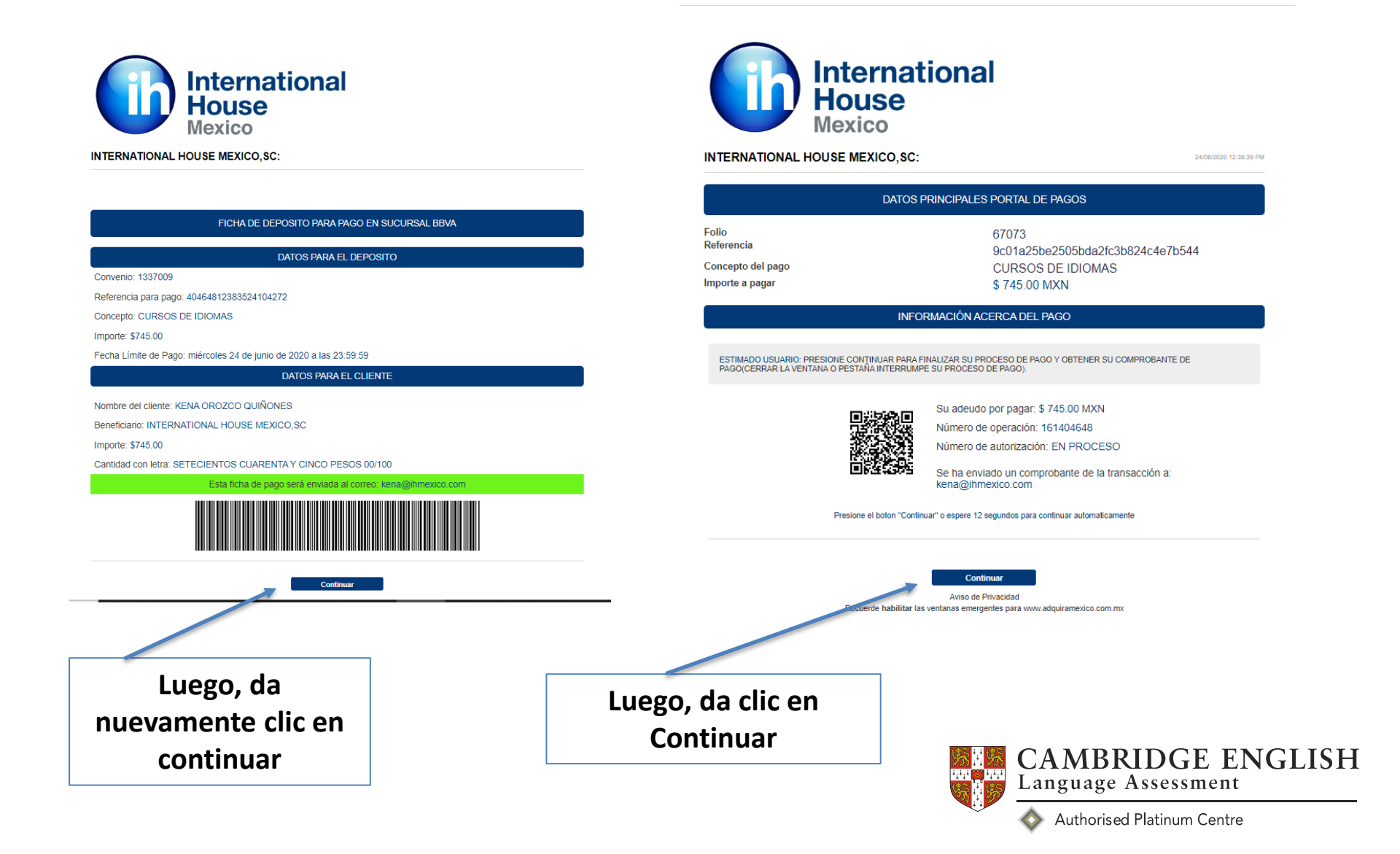

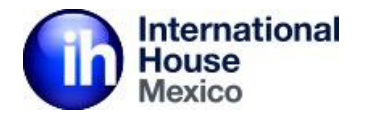

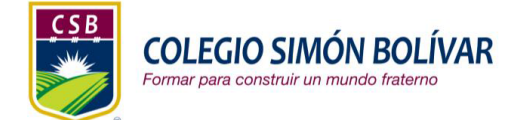

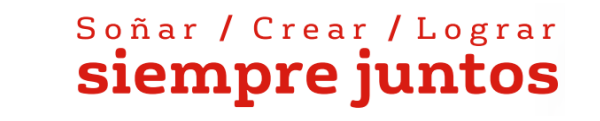

Inmediatamente llegará a tu correo registrado un PDF con esta ficha de pago con la cual deberás ir al banco y pagar en efectivo (de 08:30 a 16:00 hrs.) o bien en practicaja de Bancomer (las 24 hrs.) en ambos casos deberás verificar que el número de convenio y referencia de pagos son correctos. LA FICHA SOLAMENTE DURA 24 HRS. DESPUÉS DE ESE TIEMPO DEBERÁS DE GENERAR OTRA NUEVA FICHA.

Puedes pagar con tu aplicación móvil, en donde deberás elegir la opción "Pago de servicios y anotar el número de convenio y referencia que aparece en la ficha de depósito que te llegará a tu correo electrónico registrado.

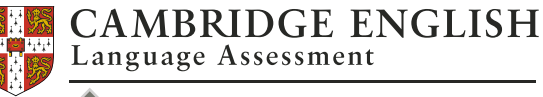

Authorised Platinum Centre

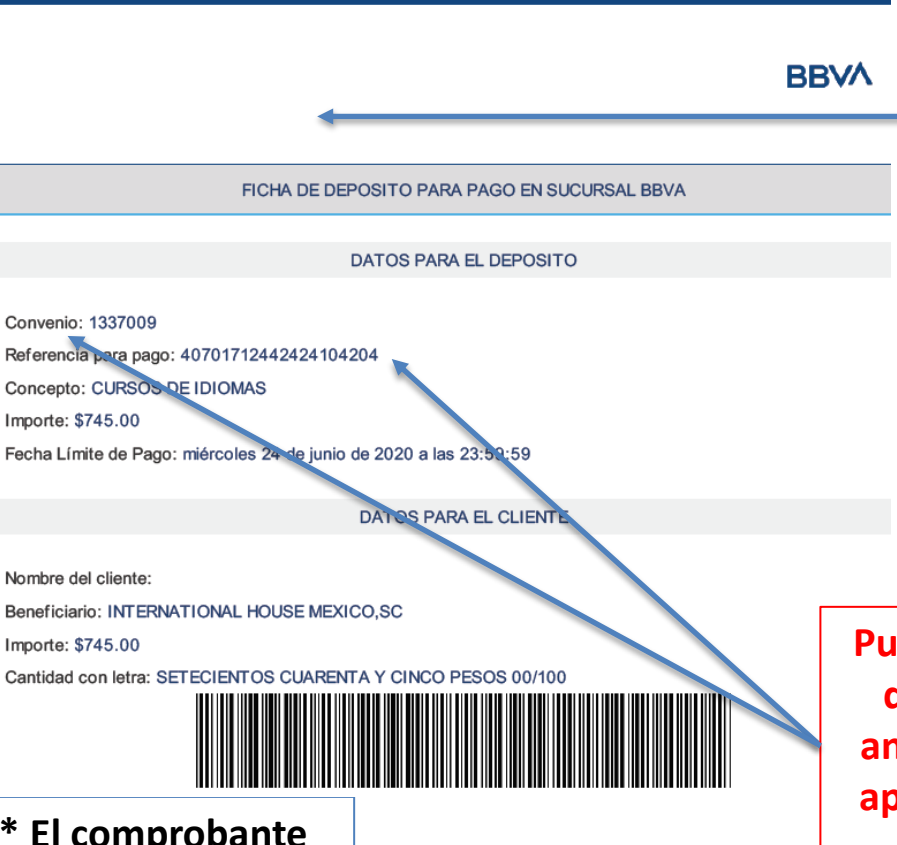

\*\*\* El comprobante de pago que te da el banco es el que deberás entregar en tu escuela.

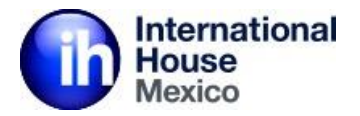

#### PAGO CON VISA O MASTER CARD

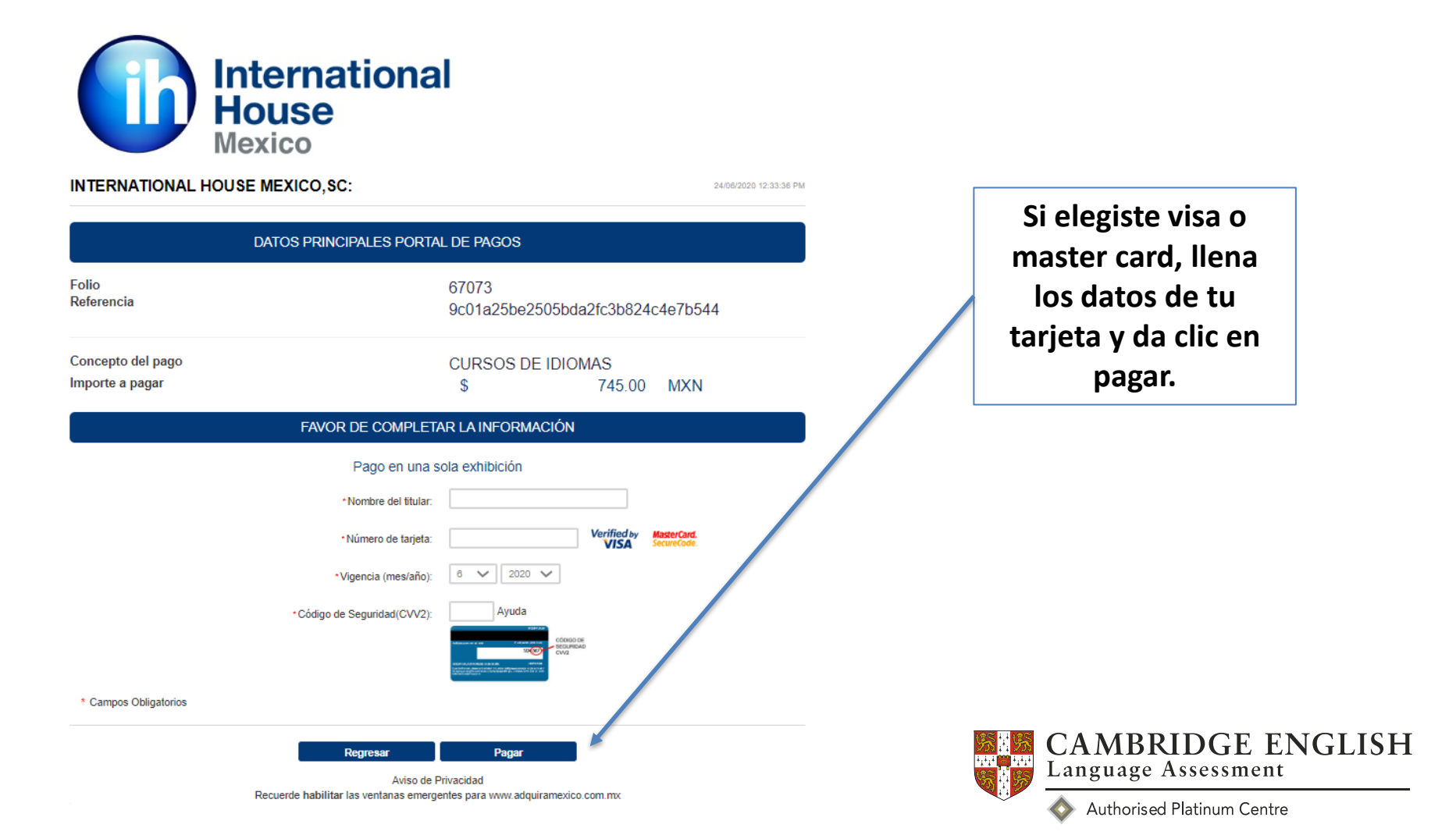

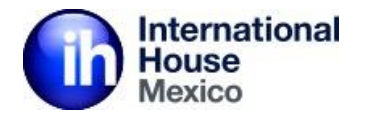

#### PAGO POR TRANSFERENCIA INTERBANCARIA

| TERNATIONAL HOUSE MEXICO, SC:               | 24/06/2020 12:52:35 PM<br>RTAL DE PAGOS                 | Si elegiste pa<br>transferei<br>(CLABE) llei |
|---------------------------------------------|---------------------------------------------------------|----------------------------------------------|
| Folio<br>Referencia                         | 67075<br>e73fd334243650d4e42e97931c861933               | datos que<br>solicitan y da                  |
| Concepto del pago<br>Importe a pagar        | CURSOS DE IDIOMAS<br>\$ 745.00 MXN                      | continua                                     |
| CAPTU                                       | URA CLABE                                               |                                              |
| *Persona:                                   | Fisica CMoral                                           |                                              |
| Número de cuenta CLABE:                     | Ayuda                                                   |                                              |
| *Seleccione su banco:                       | ······································                  |                                              |
| * Documento:                                | Credencial Elector OPasaporte                           |                                              |
| *Clave de elector:                          | Ayuda                                                   |                                              |
| * Campos Obligatorios                       |                                                         |                                              |
| Regresar                                    | Continuar                                               |                                              |
| Aviso<br>Recuerde habilitar las ventanas em | de Privacidad<br>ergentes para www.adquiramexico.com.mx |                                              |

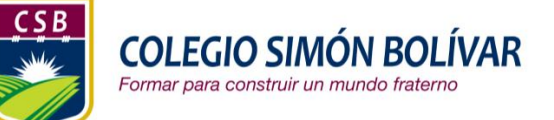

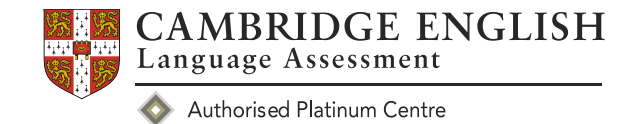

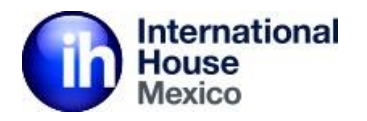

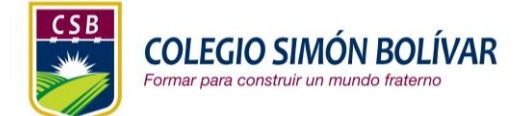

INTERNATIONAL HOUSE MEXICO, SC INTERNATIONAL HOUSE MEXICO

#### COMPROBANTE DE PAGO POR INTERNET (ORIGINAL)

Fecha de pago: 31/08/2018 13:36 PM Referencia: e22e2bebdc0179a0054392dad38b995c Folio: 47600 Concepto: CURSOS DE IDIOMAS Medio de pago: VISA/MASTERCARD Titular de la Tarjeta de Crédito: Javier Emmanue Fabela Cano Número tarjeta: \*\*\*\*\*\*\*\*\*\*0624 Autorización: 678814 Afiliación: 4038986 Pago en una sola exhibición

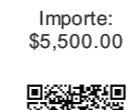

FOLIO DE PAGO: 63884334

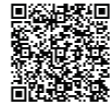

CINCO MIL QUINIENTOS PESOS 00/100 MXP

#### PAGARÉ NO NEGOCIABLE CON INSTITUCIONES DE CRÉDITO

Por este pagaré prometo y me obligo incondicionalmente a pagar a la orden de la Institución Emisora de la tarjeta, la cantidad que aparece en el total de este título el cual suscribo al amparo del contrato que tengo celebrado con dicha Institución para el uso de esta tarjeta. Reconozco y acepto que el presente es comprobante de la operación. El cual tiene pleno valor probatorio y fuerza legal en virtud de que firme y/o digite mi firma electrónica, la cual es de mi exclusiva responsabilidad por lo que manifiesto plena conformidad respecto al cargo efectuado a la que cuenta de la que se deriva esta Tarjeta.

\*\*\* Este es el comprobante de pago que deberás entregar en tu escuela. Al terminar la operación de inmediato te llegará un correo a la dirección que registraste con un recibo de pago como este

#### ENTREGA DE LOS COMPROBANTES DE PAGO:

- 1. Guarda una copia digital e impresa por cualquier aclaración.
- 2. Entrega comprobante de pago original con nombre completo, grado y grupo anotados a mano a tu maestra titular de inglés al regreso a clases presenciales.
- 3. SI PAGAS EN EFECTIVO POR FAVOR: envía una copia digital de tu pago con nombre completo, grado y grupo anotados a mano a: <u>kena@ihmexico.com</u> y <u>jesus.amador@ihmexico.com</u>

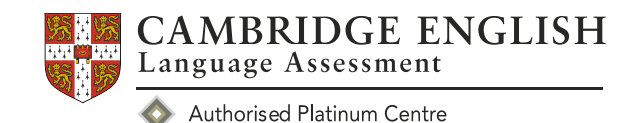

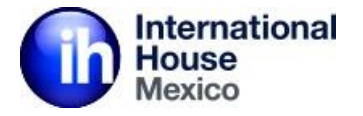

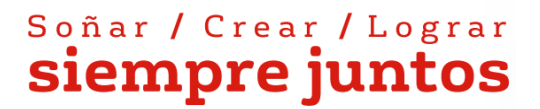

# Has finalizado de manera exitosa el pago en nuestra plataforma de pago.

Para mayores informes escribir a:

kena@ihmexico.com

Cel. 5521286459

## ¡Gracias!

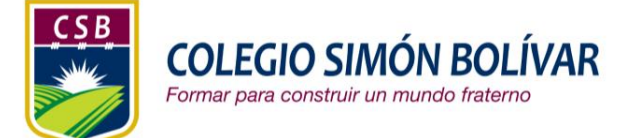

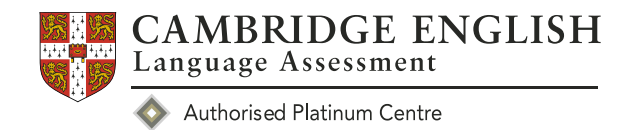